## Downloading Microsoft Edge

a.

1. Click on Internet Explorer(bottom of your screen)

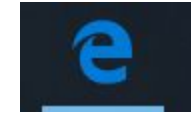

- 2. In the Search box type (microsoft edge download)
  - a. Click on the following link

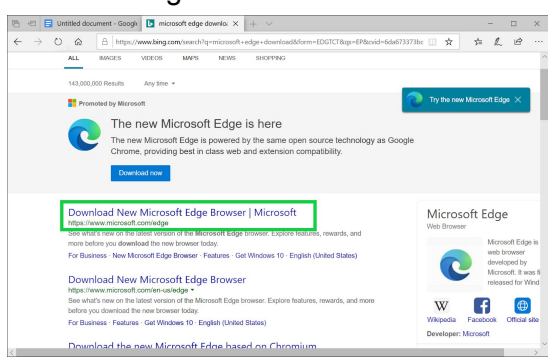

3. Click Download

i.

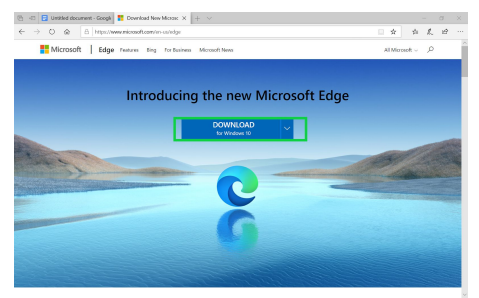

- 4. Click on Accept and Download
- 5. Click on Run

a.

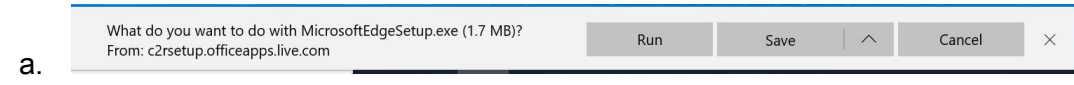

- 6. Click Yes, and the program should begin installing
- 7. Click Get Started
- 8. Continue without signing in (recommended)

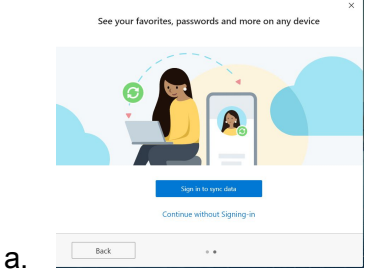

9. Installation should be complete